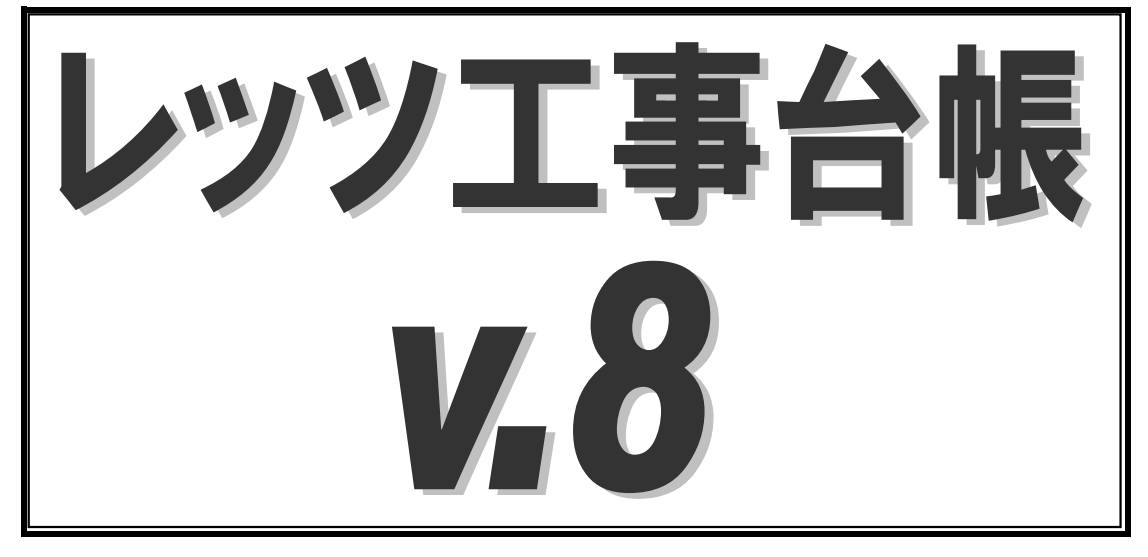

# インストールマニュアル Terminal Service

& Citrix Presentation Server

## 目次

| 1.<br>2. | インストールの前に<br>インストールと設定                  | 1 |
|----------|-----------------------------------------|---|
|          | 2-1.環境準備                                | 2 |
|          | 2-2.インストール                              | 3 |
|          | 2-3. 起動の為のコマンド設定                        | 4 |
|          | 2-4.CitrixPresentationServerの設定例        | 5 |
|          | 2-5.ターミナルサービスの設定例                       | 6 |
|          | 2-6. レッツ工事台帳機能の「プリンタ設定」<br>を実行時のエラー回避方法 | 6 |
| _        | 2-7.WindowsServer2008におけるレッツ工事台帳の設定     | 7 |
| 3.       | 補足                                      |   |
|          | 3-1.レッツ工事台帳のアップデート                      | 8 |
|          | 3-2. レッツ工事台帳の再インストール・バージョンアップ           | 8 |
| 4.       | トラブルシューティング                             | 9 |

本マニュアルでは、ターミナルサーバーへの「レッツ工事台帳」のインストール方法と 「レッツ工事台帳」を動作させる環境の設定方法についてのみ解説しております。 インストール方法の詳細手順に関しては、「レッツ工事台帳インストールマニュアル」 に記載してありますので、併せてご参照下さい。

# 1 インストールの前に

## システム要件

ターミナルサービスが動作するサーバー

サーバーが要求するRAM+(レッツ工事台帳クライアント数×80MB) 例)512MB+(5クライアント×80MB)=912MB

## インストールの概要

レッツ工事台帳をターミナルサービスで動作させる場合、複数ユーザーのプログラムの 干渉を避けるため、ユーザー数と同じ回数インストールを行う必要があります。

このインストールマニュアルでは、[demo1][demo2]の2人のユーザーがターミナルサー バー上でレッツ工事台帳を利用するものとして説明します。なお、[demo1][demo2]は ターミナルサービスを利用する上でのユーザー名です。

## インストール後のフォルダ構成

※ここでは、使用ドライブをMドライブと指定していますが、他ドライブでも同様の手順となります。

| MRDBV60R                                   |                |        |                  |              |
|--------------------------------------------|----------------|--------|------------------|--------------|
| ファイル(E) 編集(E) 表示(V) お気に入り(A) ツール(T) ヘルプ(H) |                |        |                  |              |
| 午戻る・→・白  ②検索  凸フォルタ ◎履歴   階 階 X の  囲・      |                |        |                  |              |
| アドレス(D) Im M¥USER¥demo1¥MRDBV60R           |                |        |                  |              |
| 7ォルダ 🗙                                     | 名前             | サイズ    | 更新日時             | 種類 △ ▲       |
| (3) デスクトップ                                 | S COMCTL32.0CX | 595 KB | 2000/05/22 0:00  | ActiveX コンドー |
| E 🗠 マイ ドキュメント                              | S COMDLG32.0CX | 138 KB | 2000/05/22 0:00  | ActiveX コント  |
| 📴 💭 マイ コンピュータ                              | KD5HELOK.cnt   | 2 KB   | 2002/09/10 16:49 | ONT ファイル     |
| 🗇 🚽 3.5 インチ FD (A:)                        | KD5HELPIcnt    | 2 KB   | 2002/09/10 16:47 | CNT ファイル     |
| □ □ □ □ □ □ □ □ □ □ □ □ □ □ □ □ □ □ □      | KD5HELPK.cnt   | 2 KB   | 2002/09/10 16:48 | CNT ファイル     |
| ⊕                                          | KD5HELPM.cnt   | 15 KB  | 2002/10/18 22:16 | CNT ファイル     |
|                                            | KD5HELPO.cnt   | 2 KB   | 2002/09/10 16:46 | CNT ファイル     |
|                                            | KD5HELPP.cnt   | 2 KB   | 2002/09/10 16:48 | CNT ファイル     |
|                                            | KD5HELPS.cnt   | 2 KB   | 2002/09/10 16:50 | CNT ファイル     |
|                                            | WMRDBRCV.CNT   | 1 KB   | 1998/09/08 6:06  | CNT ファイル     |
| RECTOLER                                   | WMRDBRUN.CNT   | 8 KB   | 1998/09/08 6:06  | CNT ファイル     |
|                                            | 📓 V5CVA002.DAT | 1 KB   | 2002/05/07 17:15 | DAT ファイル     |
| Administrator                              | 🖬 V5CVK015.DAT | 4 KB   | 2002/05/07 17:15 | DAT ファイル     |
|                                            | MRDB.DDD       | 740 KB | 2002/12/17 12:02 | DDD ファイル     |
|                                            | OLEAUT32.DL    | 585 KB | 2000/04/12 0:00  | DL_ファイル      |
|                                            | MRDBSYS.FNO    | 137 KB | 1998/09/08 6:06  | FNO ファイル     |
| terno3                                     | FILEDLG.FNS    | 1 KB   | 1998/01/21 21:23 | FNS ファイル     |
| demo5                                      |                | 31 KB  | 1997/01/28 0:00  | FNS ファイル     |

※WindowsServer2003上でターミナルサービスが動作しているとして説明しています。

#### 運用上の注意事項

 ・同時に異なるクライアントから同一ユーザーで起動させてはいけない。
 ・通信速度の遅い環境においてのデータのバックアップ処理について、データを クライアント側へ保存しようとした場合の動作は保証できません。
 (ダイアルアップ接続など)

## 2 インストールと設定

#### 2-1.環境準備

- ◆ターミナルサーバーの設定(サーバー名をLets-svとして説明します)
  - ・ターミナルサービス及びそれに関わるサービスのインストール
  - ・ターミナルサービスで利用するユーザーアカウントの作成
  - ・上記アカウントにadministrators権限を付与(インストール終了後には、 administrators権限を外します)
  - ・「CitrixPresentationServer(以下CPS)」を利用する場合、CPSのインストール
  - MicrosoftExcelのインストール(レッツ工事台帳Proを利用する場合)
     ※ターミナルサーバーにExcelをインストールする際は、Excelのライセンス に注意して下さい。 詳しくは、MicrosoftのHPをご参照下さい。
- ◆データベースサーバーの設定(サーバー名をData-svとして説明します) ・データフォルダ「LETS.NT」の作成 (作成方法は「インストールマニュアルLAN対応版」をご参照ください。)
- ◆セットアップ用コマンドスクリプトの作成
  - ・レッツ工事台帳のインストールをするにあたり、ネットワークドライブを
     2つ、仮想ドライブを1つ割り当てる必要があります。
     その作業を自動化するためのコマンドスクリプトを作成します。
  - ・以下に例を示します。環境に合わせてサーバー名・ドライブ名を変更して ください。

以下コマンドサンプル保存フォルダ CD-ROM¥Documents¥TSsample¥

@Echo Off

rem ネットワークドライブの設定 net use X: /delete net use X: ¥¥Lets-sv¥USER rem 各ユーザーのドライブを割り当てる(プログラム) subst Y: /D subst Y: X:¥%Username% rem ネットワークドライブの割り当て(会社データ用) net use S: /delete net use S: ¥¥Data-sv¥LETS.NT

- ・任意の名前(例:LETSSETUP.CMD)をつけ、適当な場所に保存します。
   (例:Mドライブ直下、次手順で作成するUSERフォルダ直下)
- ・ここで指定したドライブはセットアップにおいて必要です。
   以下の解説では、上記のドライブ名を使用して解説しておりますので、
   別のドライブ名を使用した場合は読み替えてください。

## 2-2.ターミナルサーバーへのレッツ工事台帳のインストール

ターミナルサーバー(Lets-sv)での作業 administrator権限のユーザーでログオンします (一時的にユーザーにadministrator権限を付与します)

- (1) 「M:¥USER」 フォルダを作成します。
- (2) 上記で設定した「USER」フォルダに共有をかけます。 レッツ工事台帳使用ユーザーの「フルコントロール」が「許可」になるよう、アクセス許可を設定します。 「共有」タブと「セキュリティ」タブで設定を確認してください。
- (3) 共有フォルダ「USER」の中に、ユーザー名と同名のフォルダを作成します。
   □ □ □ USER □ demo1 □ demo2
- (4)「demo1」ユーザーでサーバーにログオンします。
- (5)準備段階で作成した「LETSSETUP.CMD」を実行します。
- (6) マイコンピュータを確認すると、「S」「X」「Y」の3つのドライブが作成 されています。「Y」が「切断されたネットワークドライブ」となっている 場合がありますが、問題ありません。

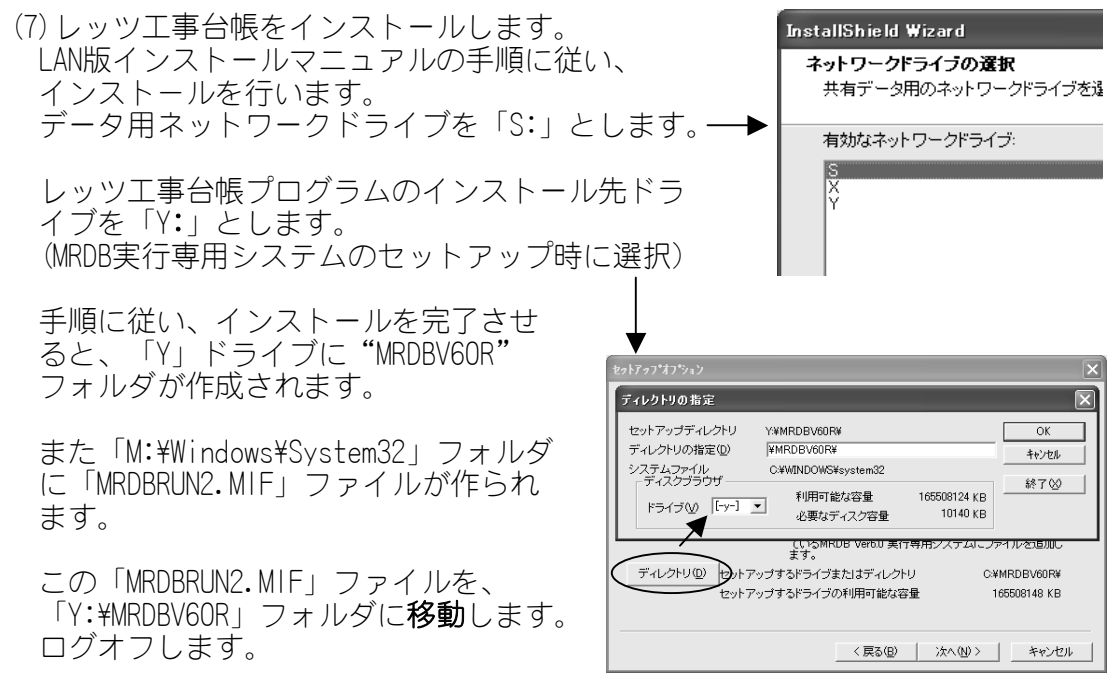

- (8) demo2でログオンし、(5) から(7) までの作業を行います。 ※この作業をユーザーの数だけ繰り返します。
- (9)インストールが終わりましたら、利用するユーザー (demo1,demo2)の administrators権限をはずします。

## 2-3.起動のためのコマンド設定

ターミナルサーバー上でレッツ工事台帳を起動する為には、コマンドで適切なドライブ をセットする必要があります。よって、レッツ工事台帳は下記に示すWindowsコマンド スクリプトで起動させます。コマンドスクリプトファイルは、M:¥USERフォルダの中に 保存します。

・レッツ工事台帳起動用コマンド(MRDBRUN.CMD)の作成

@Echo Off Title レッツ工事台帳起動中... rem ネットワークドライブの設定 net use X: /delete net use X: ¥¥Lets-sv¥USER rem 各ユーザーのドライブを割り当てる(プログラム) subst Y: /D subst Y: X:¥%Username% rem ネットワークドライブの割り当て(会社データ用) net use S: /delete net use S: ¥¥Data-sv¥LETS.NT

- rem ヘルプファイルのコピー copy Y:¥MRDBV60R¥KD\*.chm %temp%
- rem レッツ工事台帳の起動 start Y:¥MRDBV60R¥LetsV8.exe
- ・ファイル回復起動用コマンド(MRDBREC.CMD)の作成

| @Echo Off                                           |
|-----------------------------------------------------|
| rem ネットワークドライブの設定                                   |
| net use X: /delete                                  |
| net use X: ¥¥Lets-sv¥USER                           |
| rem 各ユーザーのドライブを割り当てる(プログラム)                         |
| subst Y: /D                                         |
| subst Y: X:¥%Username%                              |
| rem ネットワークドライブの割り当て(会社データ用)                         |
| net use S: /delete                                  |
| net use S: ¥¥Data-sv¥LETS.NT                        |
| rem ファイル回復の起動                                       |
| start Y:¥MRDBV6OR¥WMRDBRCV.EXE Y:¥MRDBV6OR¥MRDB.PRJ |

## 注意

インストーラによって作成されるデスクトップ上のアイコンとスタート メニュー内のメニューで起動することはできません。

下記2ファイルのサンプルは、レッツ工事台帳のプログラムCD-ROMに保存してあります。 保存フォルダ CD-ROM¥Documents¥TSsample¥

2-4.CitrixPresentationServerの設定例(サーバ側の設定)

・公開アプリケーションの設定

公開アプリケーションのコマンドラインは 右図のように設定します。

## M:¥USER¥MRDBRUN.CMD

| 771243%H6 V/ 0/0///74                                             | l a vi                       |
|-------------------------------------------------------------------|------------------------------|
| サーバー コンテンジのリタイ レジド<br>アブリケーションの表示 ICA クライアントの条件                   | アブリケーションの制限                  |
| アブリケーション名 アブリケーションの場所 Pr                                          | ogram Neighborhood の設定       |
|                                                                   |                              |
| C 公開デスクトップログロッ                                                    |                              |
|                                                                   |                              |
|                                                                   |                              |
| 公開アブリケーションでは、MetaFrame サーバー上の特定の<br>セスがユーザーに提供されます。               | Dアゴリケーションへのアク                |
| 公開するアプリケーションのコマンド ラインを入力します。<br>リケーションを使用するときのデフォルトの作業ディレクト<br>す。 | また、ユーザーがこのアブ<br>リを指定することもできま |
| コマンドライン():                                                        |                              |
| M/WUSERVMRDBRUN.CMD                                               |                              |
|                                                                   | 参照(V)                        |
| 作業ディレクトリ(9):                                                      |                              |
|                                                                   |                              |

CPS利用の場合のみ

CPS利用の場合のみ

同様に、以下のコマンドラインを設定します。 M:¥USER¥MRDBREC.CMD

Citrix Program Neighborhoodのショートカットキーの設定

ショートカットキーの設定を、レッツ工事台帳で使用しているショートカットキーと 重複しないように設定します。 下記設定例を参考にしてください。

-

| ICA 設定                                 |       |    |     |   | ? X |
|----------------------------------------|-------|----|-----|---|-----|
| 全般   ビットマップ キャッシュ ショートカット キー   イベント ログ |       |    |     |   |     |
| ┌ジョートカット キー(½)                         |       |    |     |   |     |
| タスクリストの表示                              | Shift | -  | F1  | - |     |
| リモート アプリケーションの終了                       | Alt   | -  | F3  | - |     |
| タイトルバーの表示/非表示                          | Alt   | -  | F4  | - |     |
| Ctrl+Alt+Del                           | Alt   | -  | F1  | - |     |
| Ctrl+Esc                               | Alt   | -  | F5  | - |     |
| Alt+Esc                                | Alt   | -  | F2  | - |     |
| Alt+Tab                                | Alt   | -  | +   | - |     |
| Alt+Shift+Tab                          | Alt   | -  | -   | - |     |
| Ctrl+Shift+Esc                         | Alt   | -  | F6  | - |     |
| SpeedScreen のオン/オフ                     | Alt   | -  | F7  | - |     |
|                                        |       |    |     |   |     |
|                                        |       |    |     |   |     |
|                                        | ОК    | キャ | ンセル |   | ルプ  |

レッツ工事台帳で使用済みのショートカットキー

| Shift+F2  | Ctrl+F1  | Ctrl+Shift+F8  |
|-----------|----------|----------------|
| Shift+F3  | Ctrl+F2  | Ctrl+Shift+F11 |
| Shift+F4  | Ctrl+F3  | Ctrl+Shift+F12 |
| Shift+F5  | Ctrl+F4  |                |
| Shift+F6  | Ctrl+F5  |                |
| Shift+F7  | Ctrl+F6  |                |
| Shift+F8  | Ctrl+F8  |                |
| Shift+F12 | Ctrl+F11 |                |
|           | Ctrl+F12 |                |

## 2-5.ターミナルサービスの設定例(クライアント側の設定)

WindowsXPの場合

- スタートボタンからすべてのプログ ラム\_\_アクセサリ\_\_通信の中のリモ ートデスクトップ接続を選択します。
- オプションをクリックし、各種設定 をします。
   「全般」
- コンピュータ
- プレーバーの名前、あるいはIPアドレ スを指定します。
- ユーザー名、パスワード サーバーに登録した、ユーザー名と パスワードを指定します。
- [ローカルリソース] ローカルデバイスのディスクドライ ブ、プリンタにチェックをします。
- [プログラム]
   □接続時に次のプログラムを起動する
   にチェックをします。

プログラムのパスとファイル名の欄 にサーバーに作ったレッツ工事台帳 起動コマンドをフルパスで記述しま す。

[全般]タブで「名前を付けて保存」を します。

詳細な設定、またはXP以前のWindowsについては、Windowsのヘルプをご参照下さい。

## 2-6.「プリンタ設定」を実行したときにエラーが発生する現象の回避方法

#### ※事前準備

ターミナルサーバー機のWindowsフォルダにあるexplorer.exeをコピーし、 explorer2.exeを作成しておきます。

<作業>

CD-ROM内に保存されておりますプリンタ設定用ファイルを M:¥USER¥demo1¥MRDBV60Rフォルダの中に保存して下さい。

※レッツ工事台帳利用ユーザー全てのMRDBV60Rフォルダに保存して下さい。 セットアップ環境に合わせてプリンタ設定用ファイルの内容を変更して 下さい。ファイル名は変更しないで下さい。

プリンタ設定用ファイル CD-ROM¥Documents¥TSsample¥printersetup.ini

| きリモート デスクトゥブ接終 🔲 🗖 🕅                                                                                                    |
|----------------------------------------------------------------------------------------------------|
| ビート デスクトップ<br>接続                                                                                                    |
| באנישעב                                                                                                    |
| - 接続(M) キャンセル ヘルブ(H) オブション(Q) >>>                                                                                             |
|                                                                                                    |
| <b>セ</b> リモート デスクトップ接続 ■ ■ ■ ■                                                                                                |
| リモート デスクトップ 接続                                                                                                    |
| 全般 画面 ローカルリソース プログラム エクスペリエンス セキュリティ                                                                                          |
| ロクガンERE<br>コンピュータ名を入力するが、一覧から遅んでください。                                                                                         |
| コンピュータ(Q): Win2003 V                                                                                                    |
| ユーザー名(U): demo1                                                                                                    |
| /(27)-F(P): #####                                                                                                    |
| ドメイン(型):<br>マリパスワードを(集存する(A))                                                                                                 |
| 接続設定                                                                                                    |
|                                                                                                    |
| 「接続(!)」 キャンセル ヘルフ(!) (オブション(!) <                                                                                              |
| 全般 画面 □-カル リソース / <u>プログラム</u> I <u>プクスペリエンス</u> セキュリティ  リモート コンピュータのサウンド(P)  ・ ・ ボード(P)  ・ ・ ・ ・ ・ ・ ・ ・ ・ ・ ・ ・ ・ ・ ・ ・ ・ ・ |
| リモートコンピュータにログオンしたときに自動的に接続するローカル デバイス:<br>ビディスク ドライブ(2)<br>ビブソンタ(2)<br>□ジリアル ポート(2)                                           |
| 全般 画面 ローカルリソース プログラム エクスペリエンス セキュリティ                                                                                          |
| プロプラムの記録<br>□ 持続時4(ごたのプログラムを記録かする(S)<br>プログラムの(スとファイル名(E)<br>  M+USERMMRDBRUNCMD <br>次のフォルダで開始まする(D.                          |
|                                                                                                    |

ターミナルサービス利用の場合のみ

## 2-7.WindowsServer2008におけるレッツ工事台帳の設定

WindowsServer2008ではセキュリティ強化により、ターミナルサービスで 動作するプログラムを許可させる必要があります。 そのため、レッツ工事台帳用コマンドスクリプトファイルの起動を許可させる 作業を必要とします。

- (1) ターミナルサーバーにadministrator権限のあるユーザーでログインします。
- (2)管理ツール→ターミナルサービス→TS RemoteAppマネージャを起動します。
- (3) メニューバー\_\_操作→Remote Appプログラムの追加をクリックします。
- (4) プログラム追加ウィザードが開始されますので、ウィザードを進めて下さい。

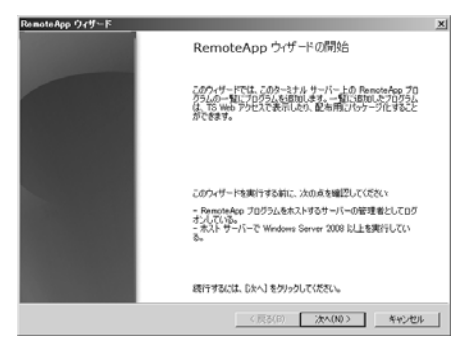

(5) レッツ工事台帳用コマンドスクリプトファイルを選択して下さい。

[参照]よりレッツ工事台帳用コマンド スクリプトファイルを選択して下さい。

:App プログラムの一覧に設加するプログラムの選択 noteApp プログラムの一覧に意加するプログラムを選択してください。表示するアイエンなど、 noteApp の値的のプロパライト体成できます。

(6) ウィザードを完了させます。

ウィザードを終了するとTS Remote App マネージャ基本画面にファイルが追加され ます。

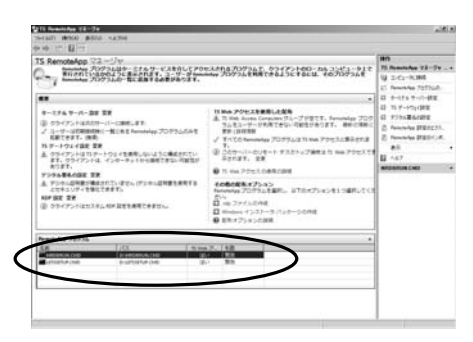

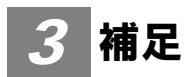

3-1.レッツ工事台帳のアップデート

ターミナルサーバーにレッツ工事台帳利用可能ユーザー(demo1)でログオンし、 作業を行います。

作業を行うユーザーには、あらかじめadministrators権限を付与しておきます。

- (1) M: ¥USER¥demo1¥MRDBV6ORフォルダの中にある "MRDBRUN2. MIF"ファイルを M: ¥Windows¥System32フォルダに移動します。
- (2)「LETSSETUP.CMD」を実行します。
- (3) レッツ工事台帳アップデートパッチを実行し、指示に従い完了させます。
- (4) System32フォルダにある "MRDBRUN2.MIF"ファイルをM:¥USER¥demo1¥MRDBV60R フォルダに移動させます。
   ※インストールは、任意の1クライアントで行って下さい。他のクライアント は工事台帳起動時に自動更新されます。

重要

安全の為、必ずデータのバックアップをとってから行ってください。

#### 3-2.レッツ工事台帳の再インストール・バージョンアップ

ターミナルサーバーにレッツ工事台帳利用可能ユーザー(demo1)でログオンし、 作業を行います。 作業を行うユーザーには、あらかじめadministrators権限を付与しておきます。

- (1)M:¥USER¥demo1¥MRDBV6ORフォルダの中にある "MRDBRUN2.MIF"ファイルを M:¥Windows¥System32フォルダに移動します。
- (2)「LETSSETUP.CMD」を実行します。
- (3) レッツ工事台帳のCDをいれます。 すでにレッツ工事台帳がインストールされている場合、自動的に再インスト ール・バージョンアップが選択されます。
- (4)レッツ工事台帳のインストール終了後にSystem32フォルダにある"MRDBRUN2.MIF"ファイルをM:¥USER¥demo1¥MRDBV60Rに移動させます。

## 4 トラブルシューティング

※本マニュアルは、WindowsServer2003及び、CPSにおけるトラブル対処法の 一部を紹介しております。

## 1 エラーメッセージが出て 起動しない

(例) エラーメッセージ

「表 〇〇〇〇.mdbが占有されています」
「リカバリファイルが占有されています」

(対応>

クライアントでファイル回復を実行して下さい。

※ファイル回復を実行できない

サーバーにセッションが残っている
ファイル回復用コマンドが間違ってる

CPSをご利用の場合、ファイル回復を公開アプリケーションに設定して下さい。

以上の原因が考えられます。

## 2 拠点のプリンタで印刷できない

<対応>

ターミナルサーバーに拠点で使用するプリンタのドライバが

インストールされているか確認して下さい。

※CPSをご利用の場合、プリンタのオートクリエイト機能が設定されているか確認して下さい。

- ●ターミナルサービスをご利用の場合 クライアントでターミナル接続の設定を確認して下さい。 P6の[ローカルリソース]\_プリンタのチェックをONにして下さい。
- ●CPSをご利用の場合 プリンタのオートクリエイト機能が設定されていません。 オートクリエイト機能を設定して下さい。

## 3 レッツ工事台帳の画面がフリーズしてしまった

<対応>

ターミナルサーバー上からレッツ工事台帳用ユーザーをログオフさせて下さい。

## ●ターミナルサービスをご利用の場合 1.ターミナルサービスマネージャを開きます。 2.画面左側でユーザーセッションが動いているサーバーをクリックします。 3.「ユーザー」タブもしくは、「セッション」タブを開きます。 4.該当のユーザーセッションを右クリックして「リセット」をします。

●CPSをご利用の場合 Citrix Program Neighborhoodにてサーバーよりログオフをして下さい。

※上記の方法で直らない場合、

またCitrix Program Neighborhoodが見つからない場合

「Citrix管理コンソール」から該当ユーザーのセッションをリセット して下さい。